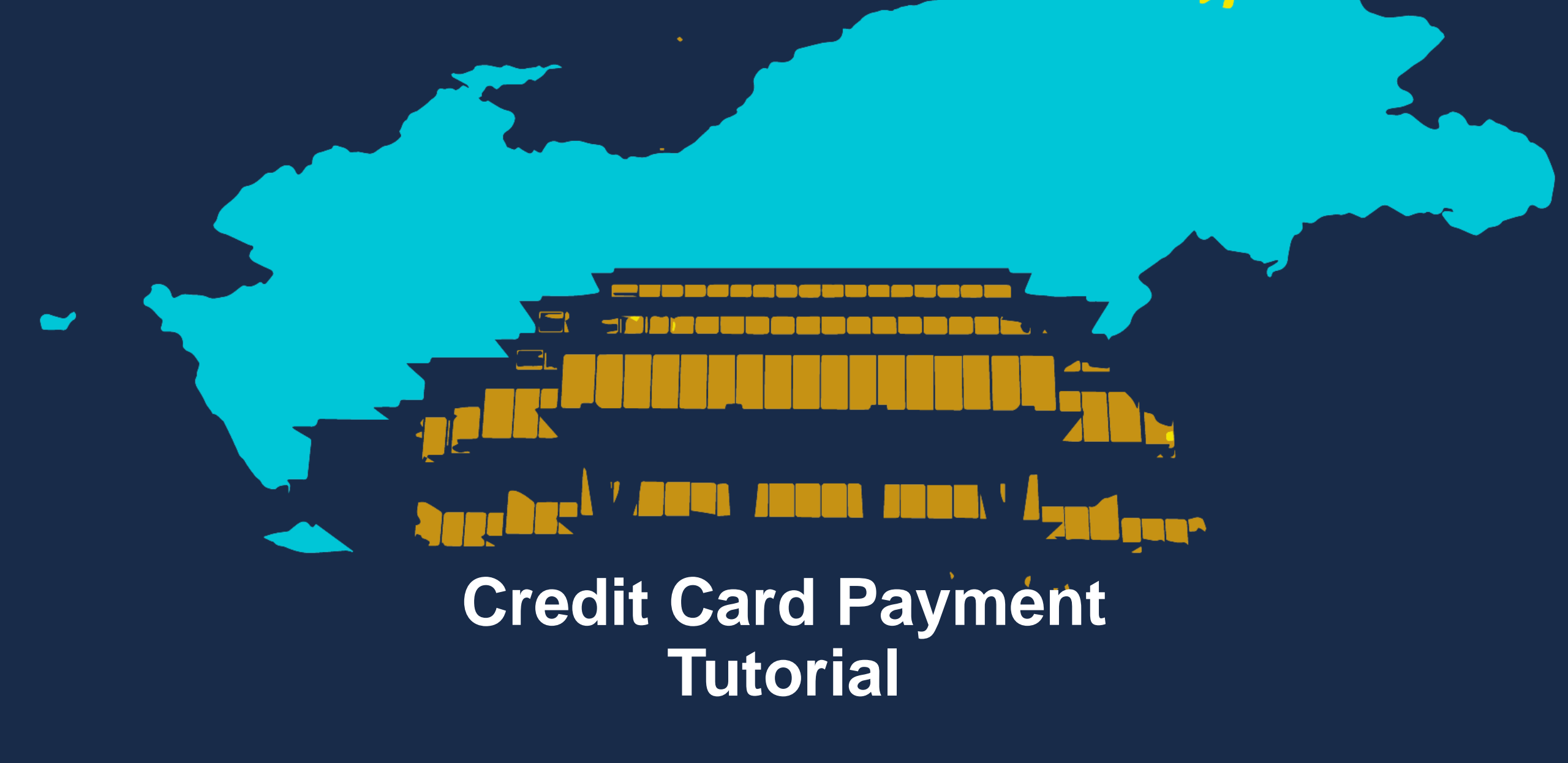

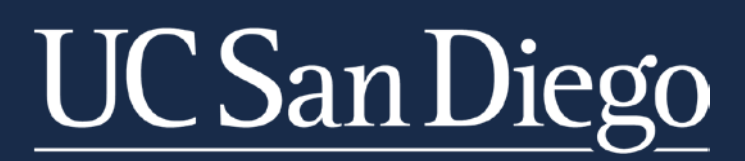

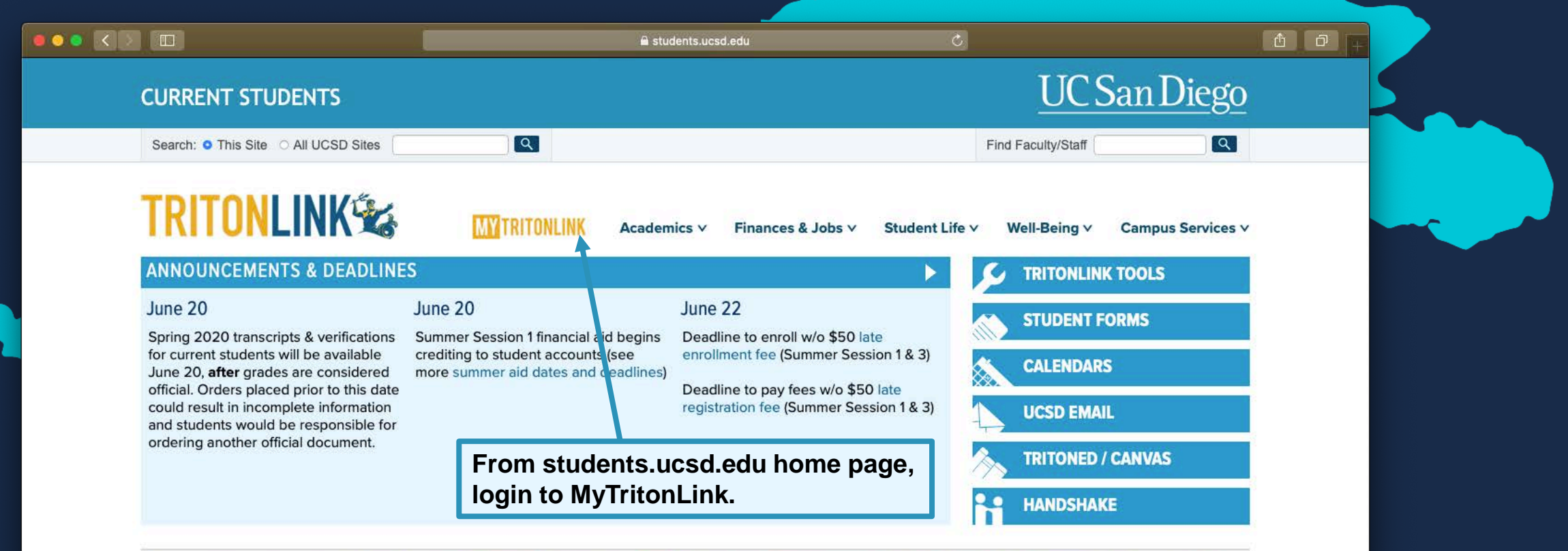

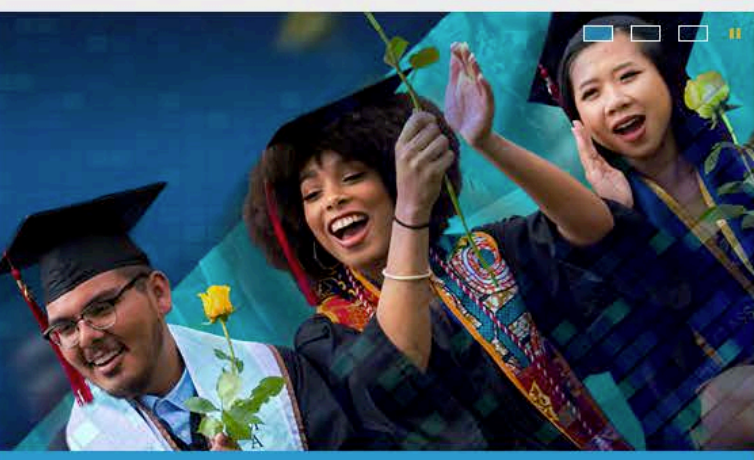

Congratulations, Class of 2020! Watch speeches & ceremony replays online

Reclive

Get fit and stay healthy this summer with free live

HGR

**HACKEREXCHANGE** 

Hacker Exchange Great Global Challenge: 150

Recreation classes

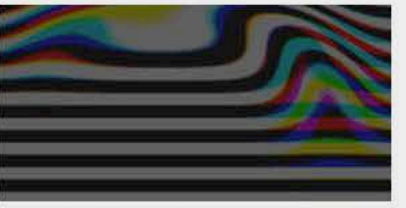

View diverse works from graduating ICAM and Speculative Design students

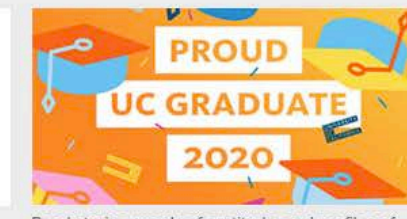

Read stories, words of gratitude, and profiles of

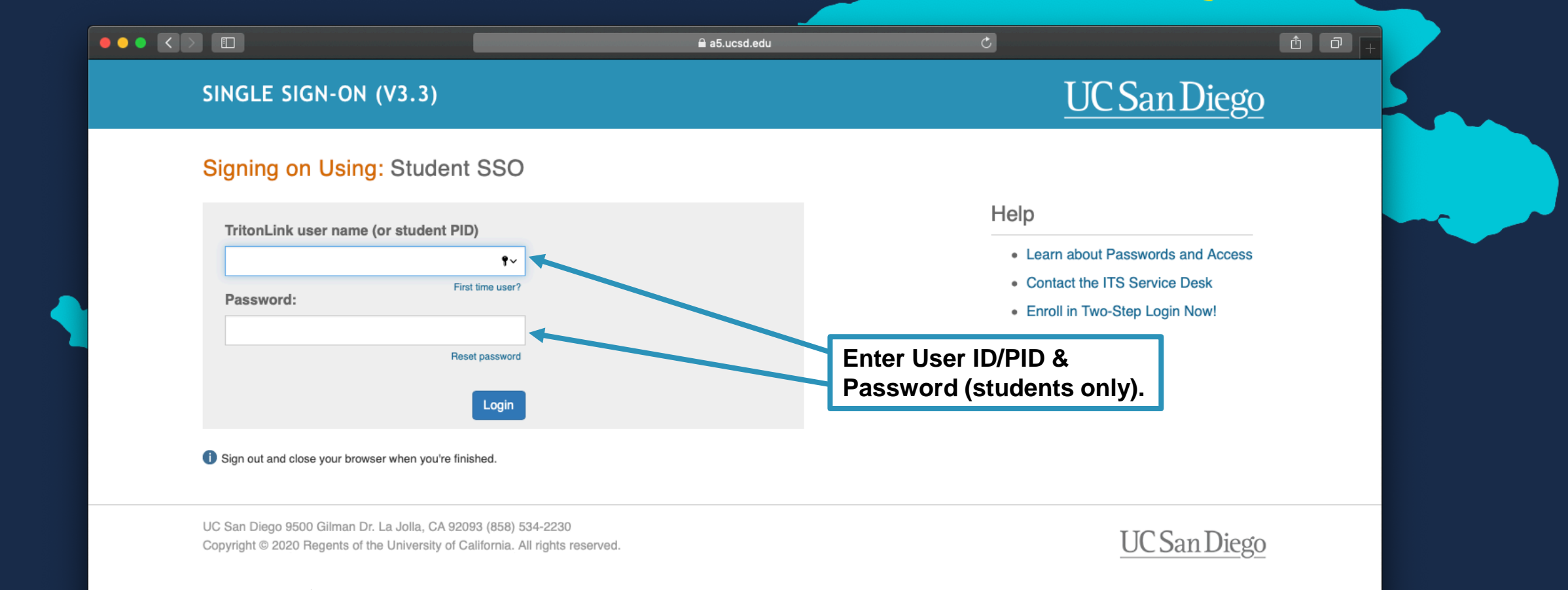

Terms & Conditions | Feedback

Advising & Grades Classes & Enrollment Financial Tools Personal Tools Student Forms Help

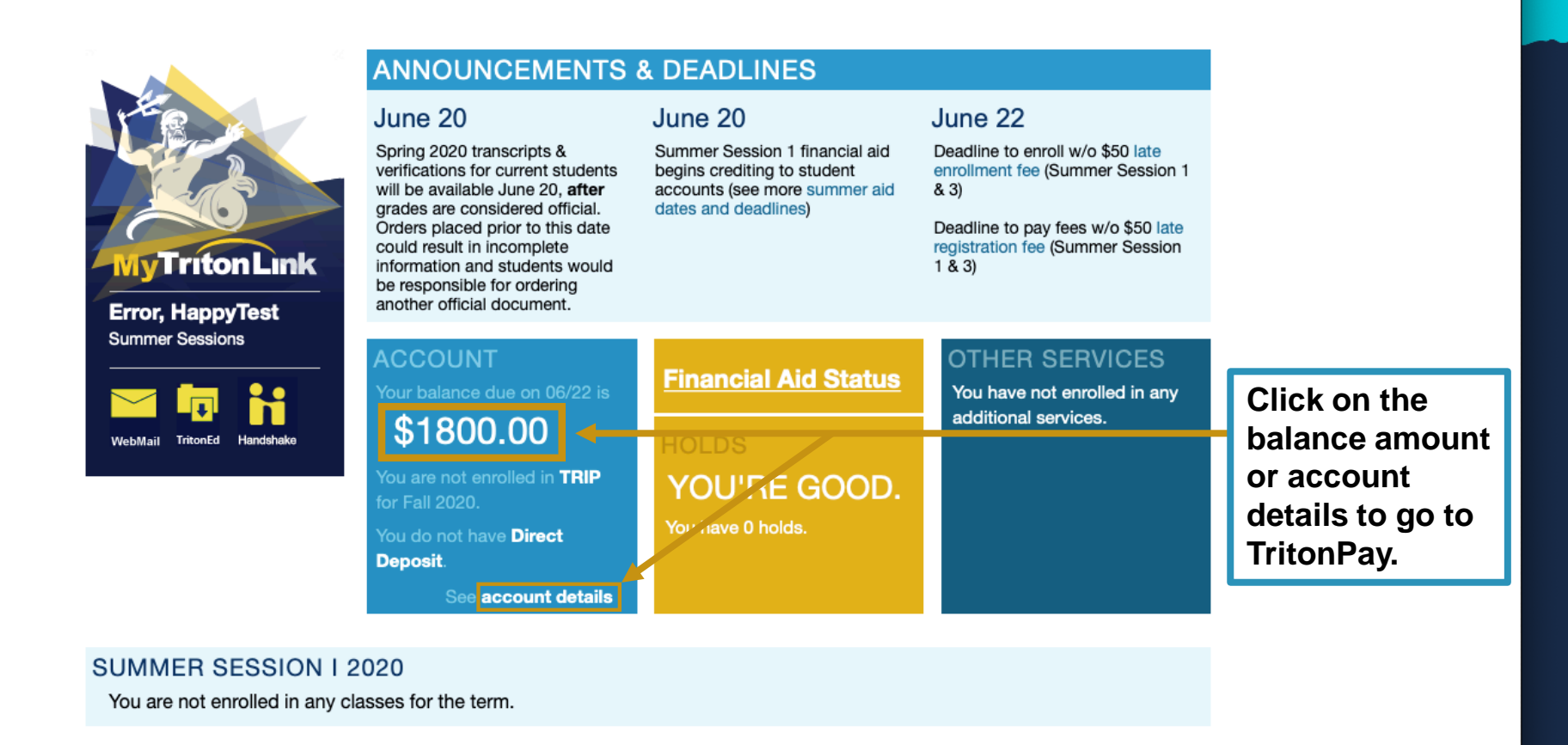

UC San Diego 9500 Gilman Dr. La Jolla, CA 92093 (858) 534-2230 Copyright ©2015 Regents of the University of California. All rights reserved. UC San Diego

Terms & Conditions | Feedback

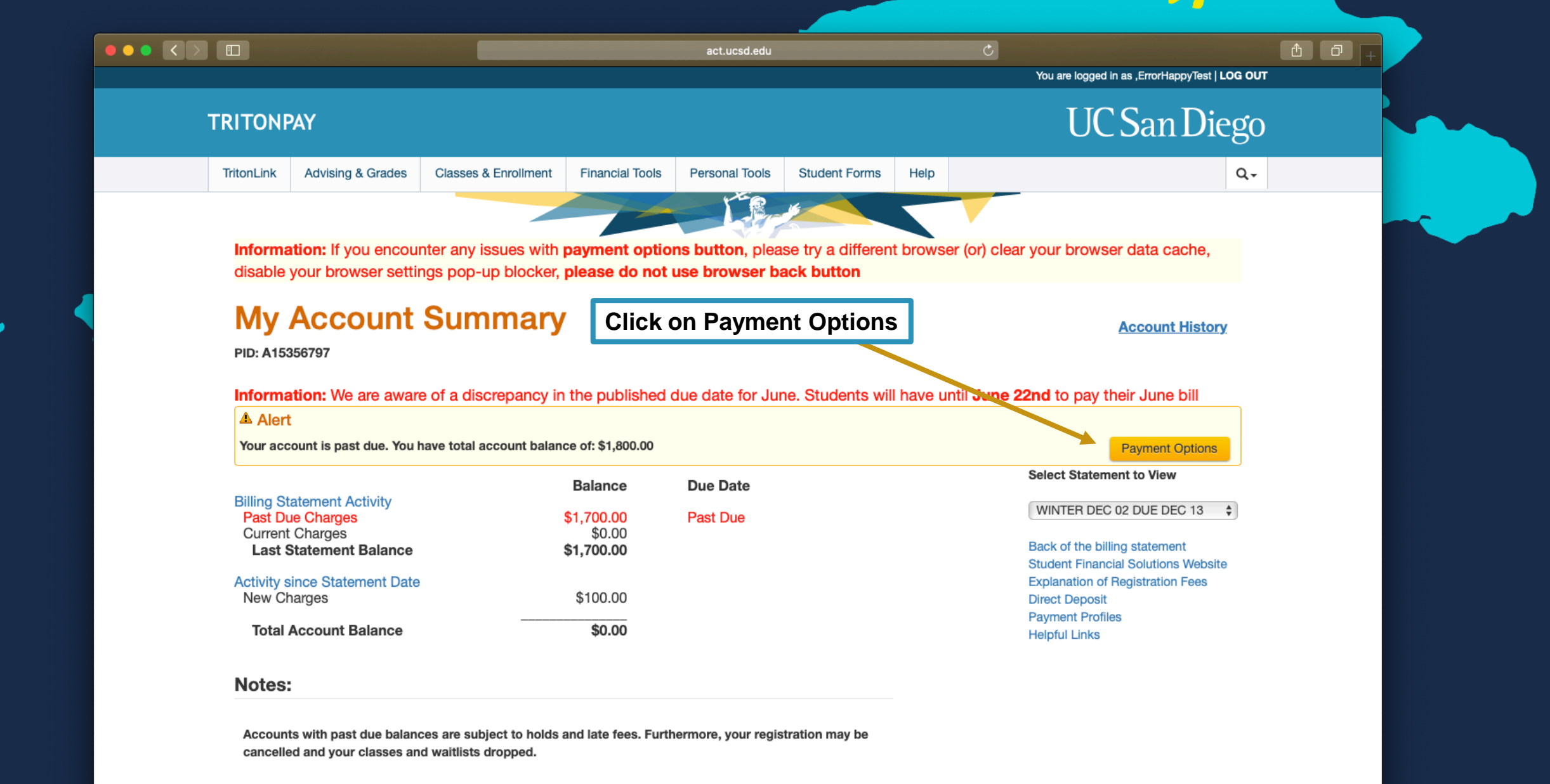

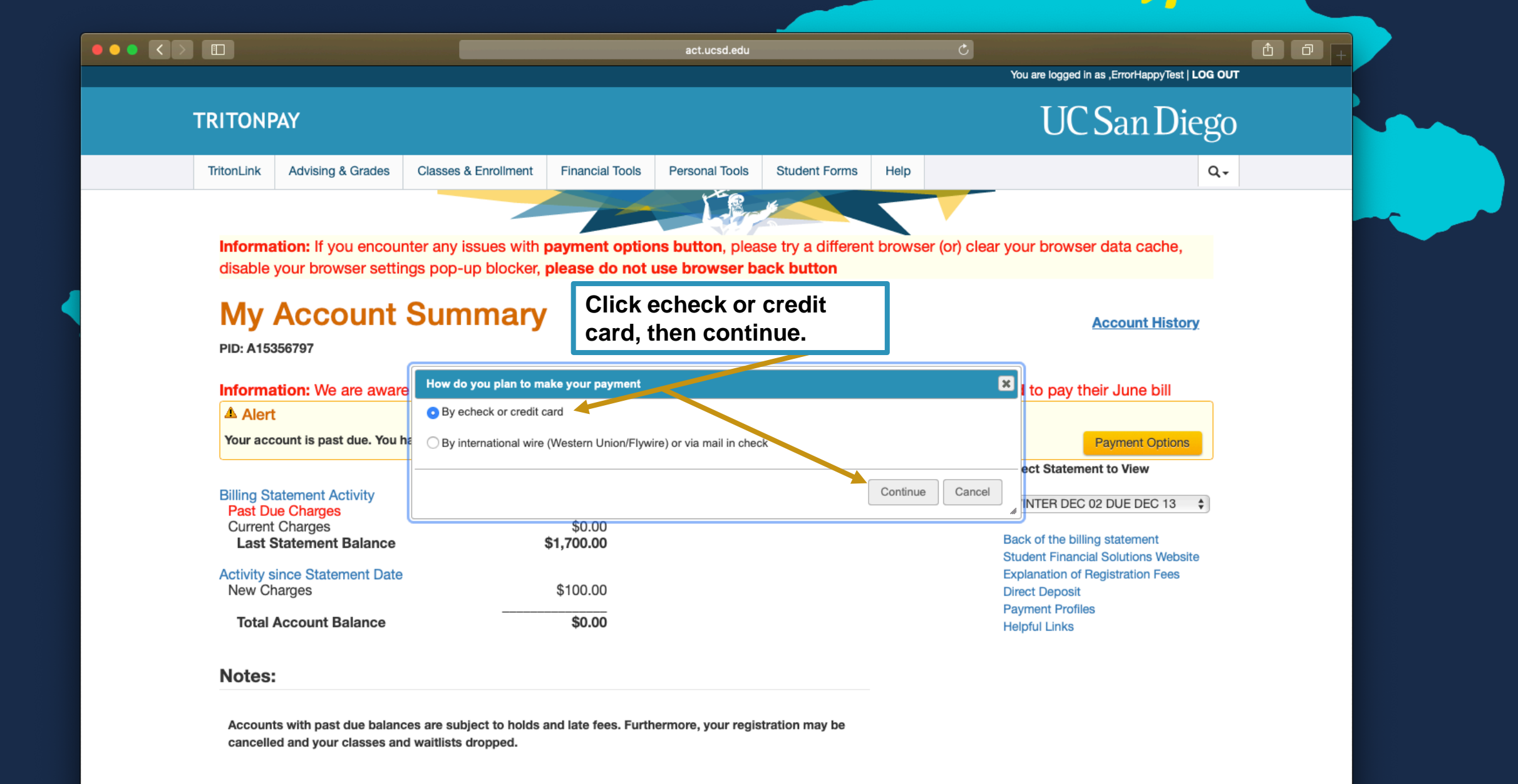

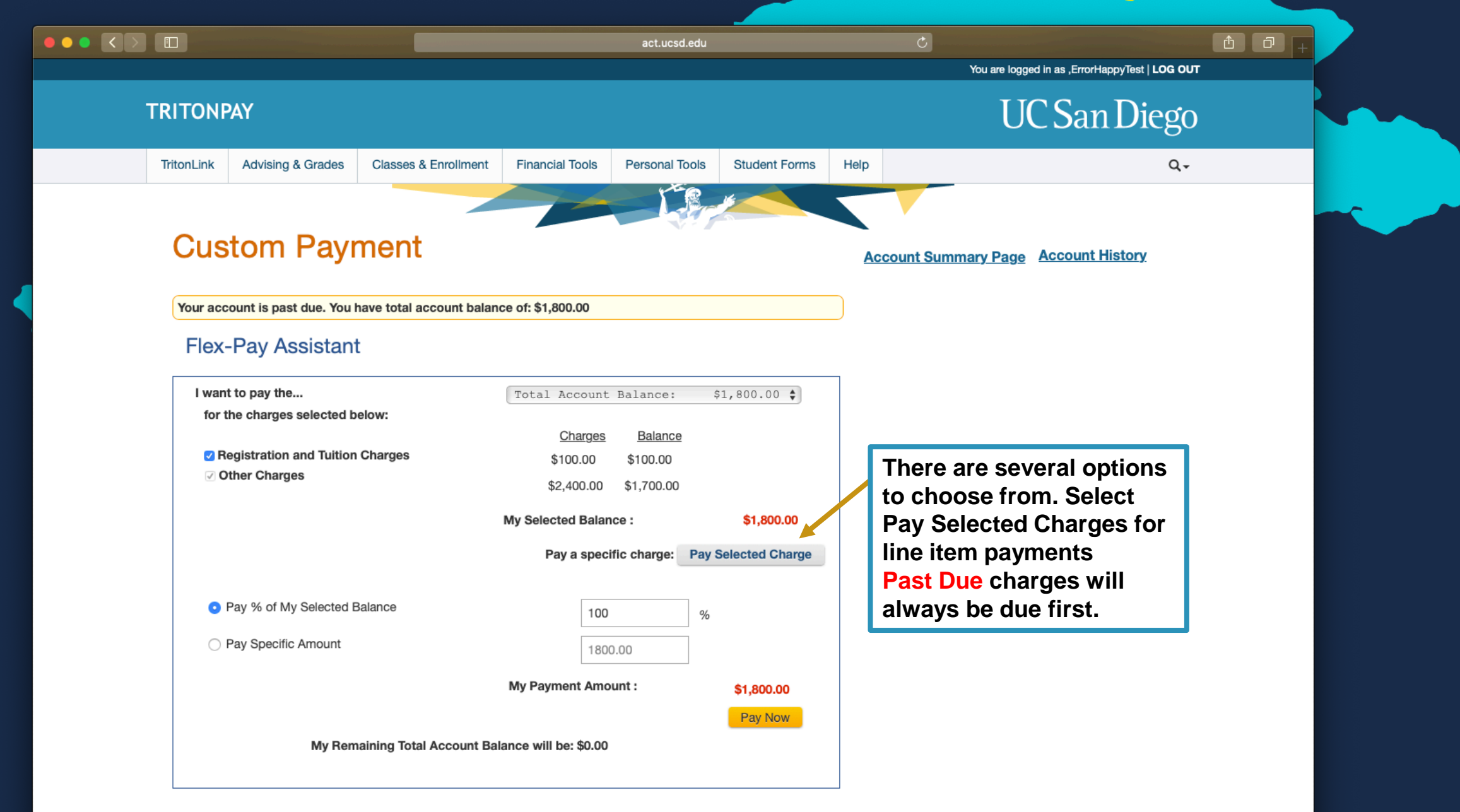

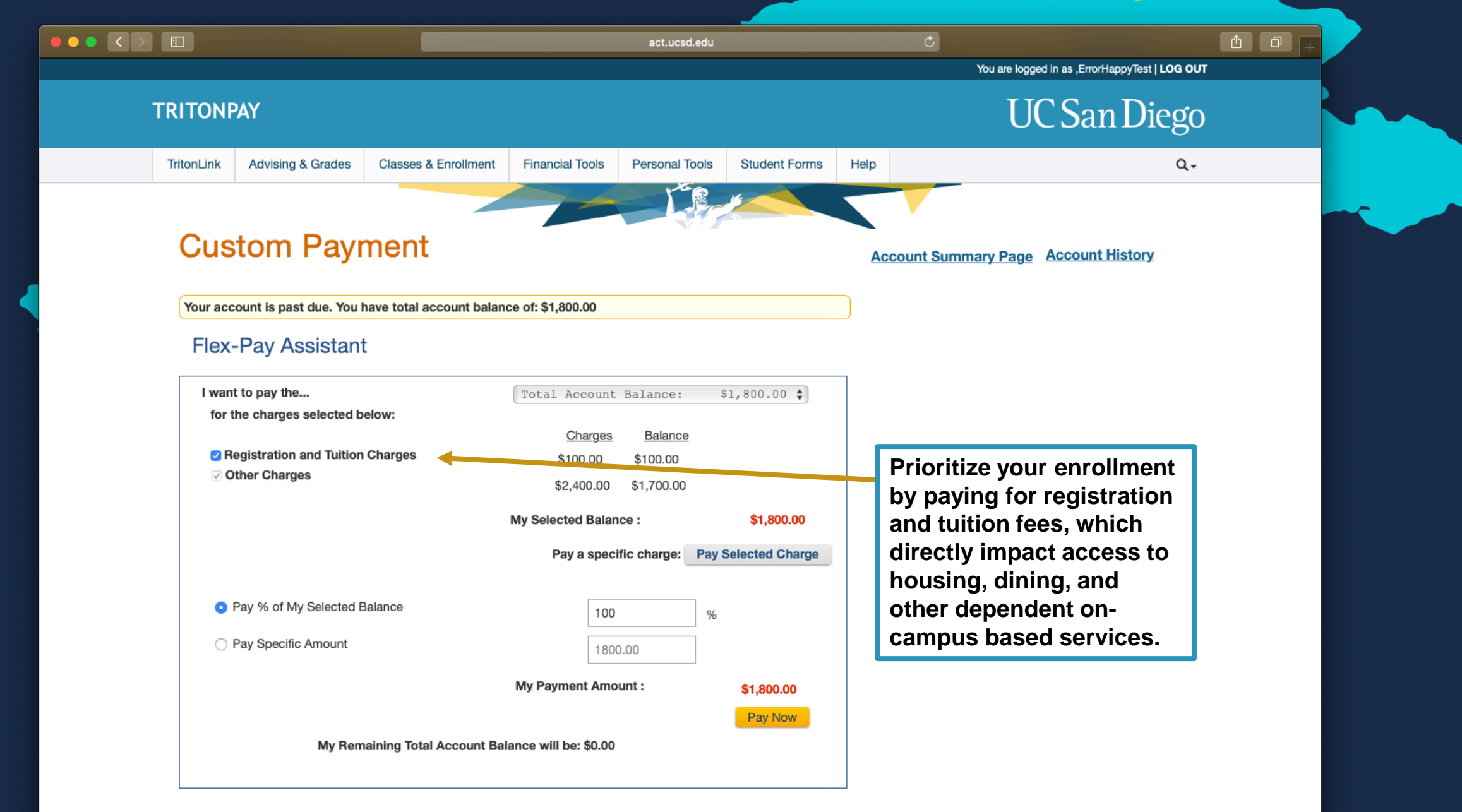

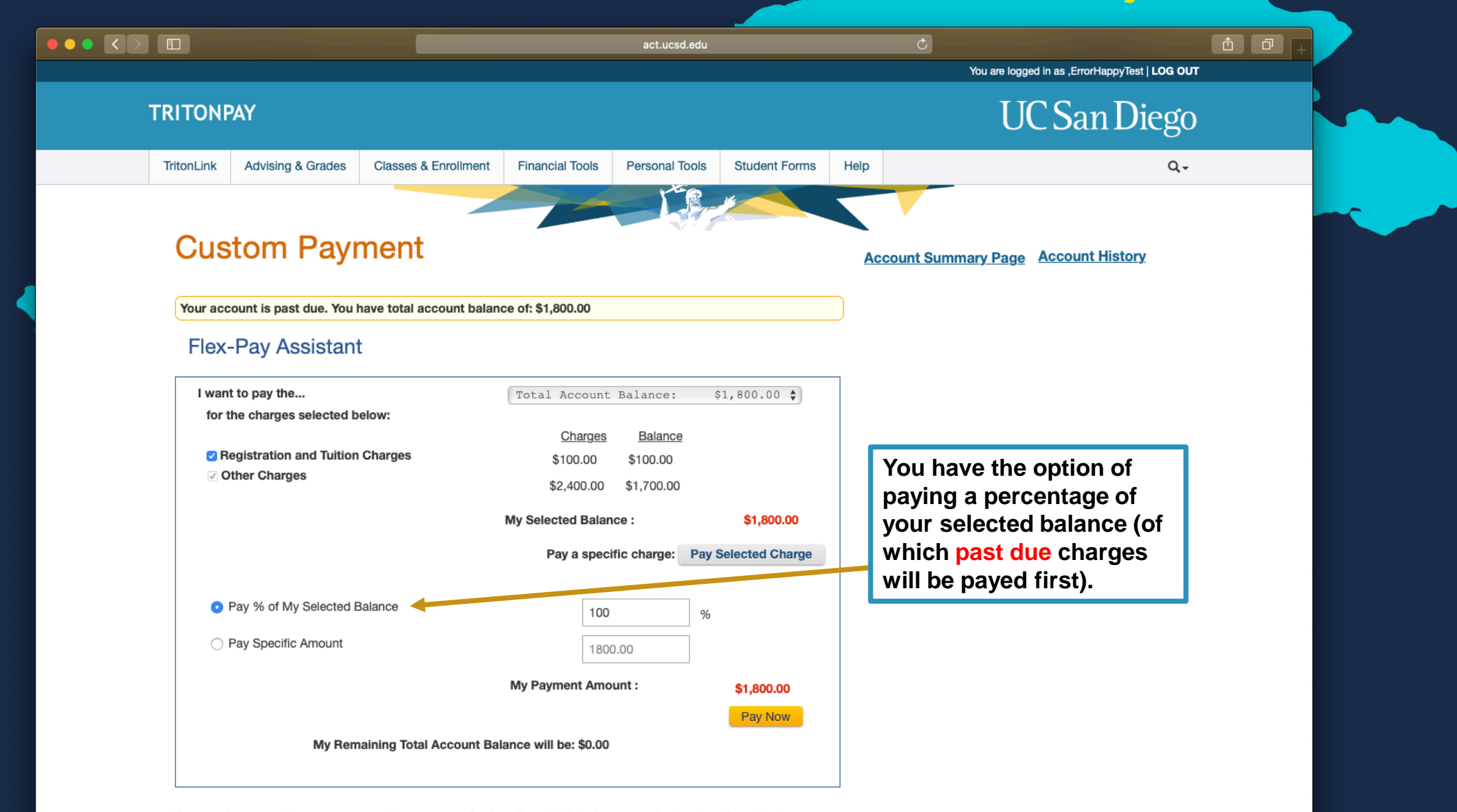

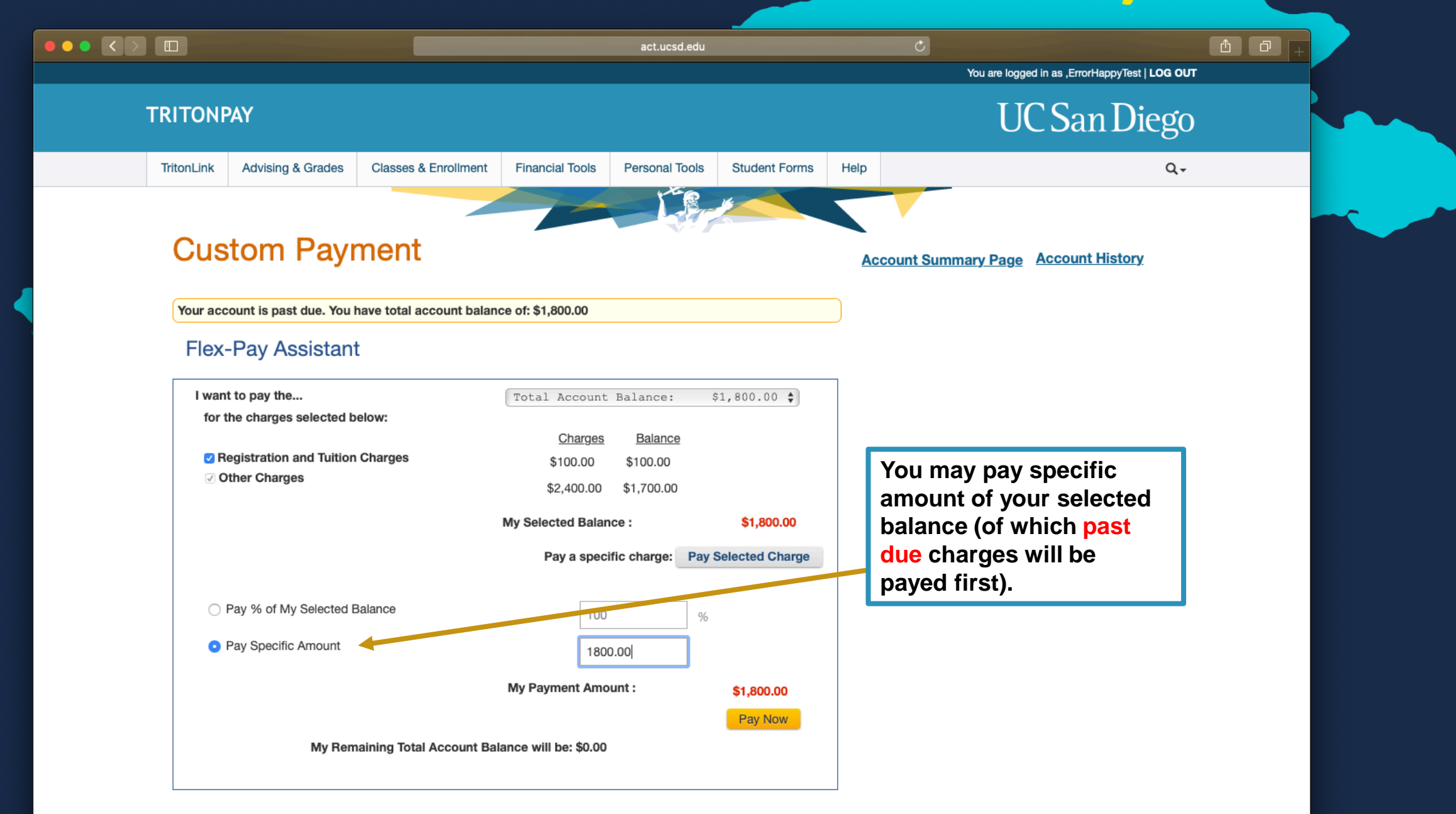

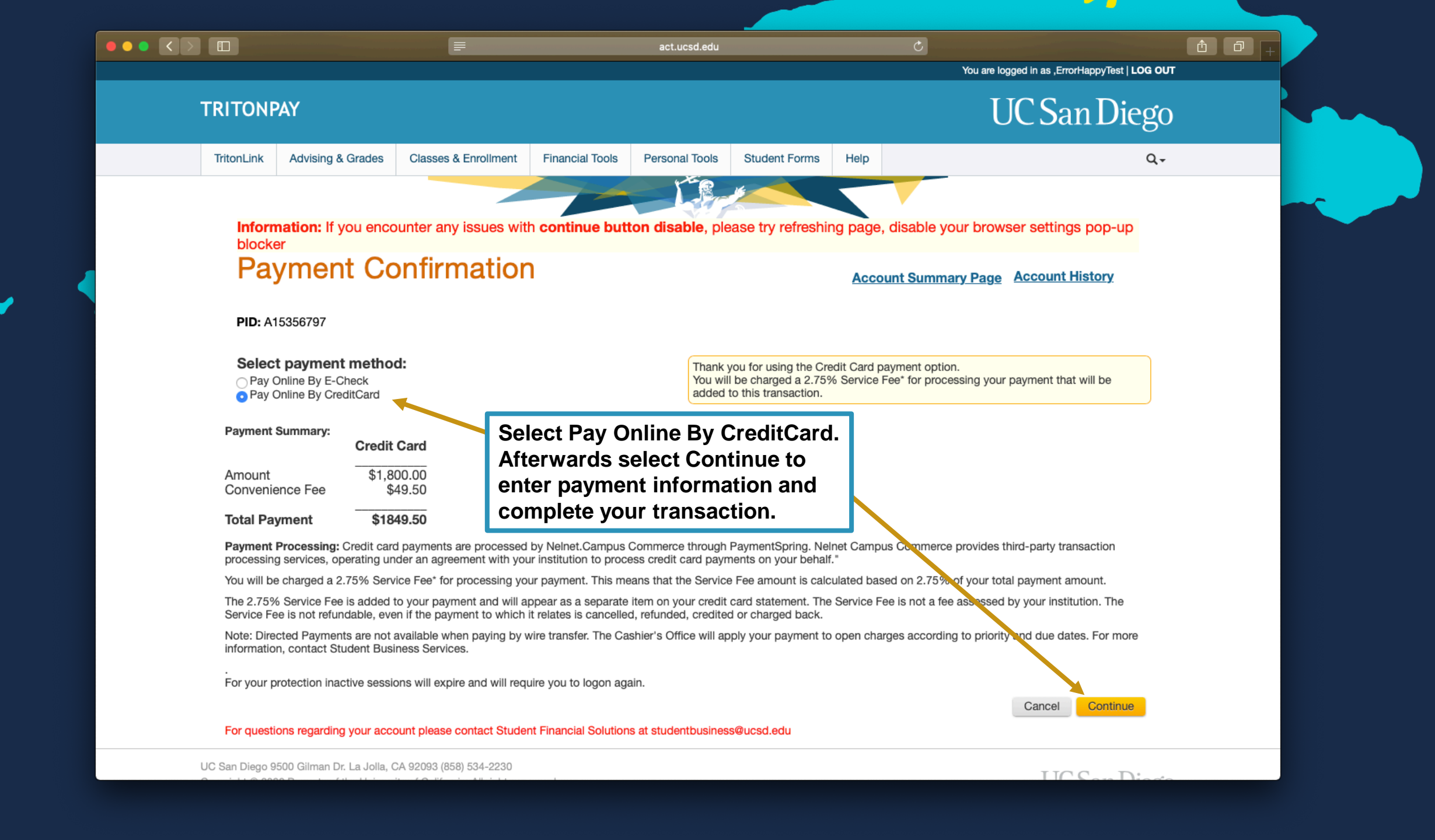

🔒 quikpayasp.com

←UCSD | UNIVERSITY OF CALIFORNIA, SAN DIEGO

🔒 Happy Error 🕞

| Message Board       |
|---------------------|
| Payment Profiles    |
| Make Payment        |
| Transaction History |
| Messages            |
|                     |

| Payment Amount   |                |   |                                              |
|------------------|----------------|---|----------------------------------------------|
| Account:         | Direct Payment |   | This screen confirms the                     |
| Payment Amount*: | 1800.00        |   | payment method that<br>vou've selected       |
| Total Amount:    | 1800.00        |   | previously on TritonPay                      |
| Payment Method*: | Credit Card    | ÷ | before entering your<br>payment information. |

Contact Us | Privacy Policy

Copyright 2001 - 2020. Nelnet Business Solutions, Inc. All rights reserved. QuikPAY is a registered trademark of Nelnet Business Solutions, Inc. Version 2019.3.3

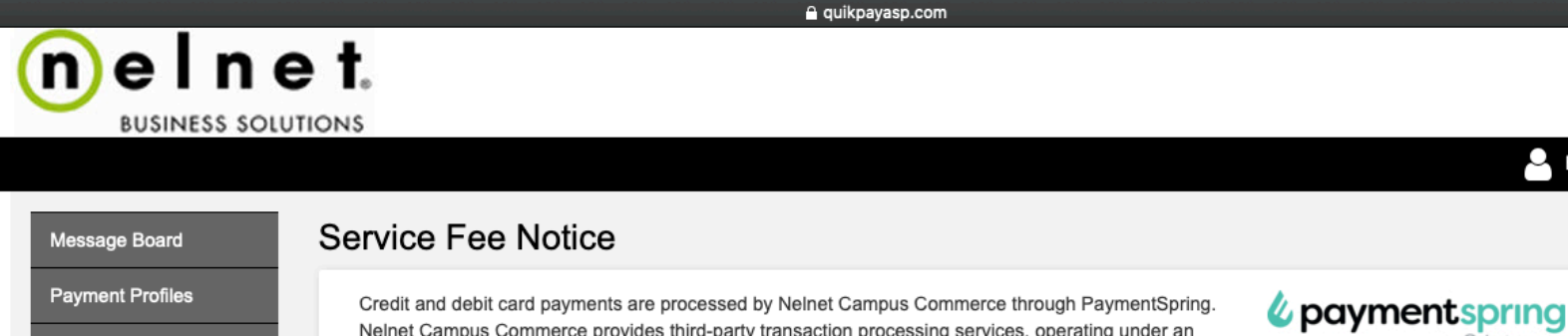

Payment Profiles Make Payment Transaction History Messages

Credit and debit card payments are processed by NeInet Campus Commerce through PaymentSpring. NeInet Campus Commerce provides third-party transaction processing services, operating under an agreement with your institution to process credit and debit card payments on your behalf. You will be charged a 2.75% Service Fee\* for processing your payment. This means that the Service Fee amount is calculated based on 2.75% of your total payment amount. The 2.75% Service Fee is added to your payment and will appear as a separate item on your credit or debit card statement. The Service Fee is not a fee assessed by your institution. The Service Fee is not refundable, even if the payment to which it relates is cancelled, refunded, credited or charged back.

BY USING THIS SERVICE YOU AGREE TO PAY THE SERVICE FEE.

Please enter your credit or debit card information in the following fields and then click the "Continue" button. **NOTE:** All fields are required. For help, please click on the question mark next to a field.

| Order Description: Direct Payment The Total Amount   |
|------------------------------------------------------|
|                                                      |
|                                                      |
| Account: Direct Payment includes the amount to       |
| Payment Amount: \$1,800.00 paid to the student's     |
| Service Charge*: \$49.50 account, in addition to th  |
| Total Amount: \$1,849.50 <b>4</b> 2.75% Service Fee. |
| Effective Date: 06/18/2020                           |

A Happy Error

Credit Card Information

#### 

|                                               |                                                                           | e guikpavasp.com |                                                        |      |
|-----------------------------------------------|---------------------------------------------------------------------------|------------------|--------------------------------------------------------|------|
|                                               |                                                                           | - durkbashroun   | 💄 Нарру Егго                                           | vr 🕞 |
| Message Board                                 | Credit Card Information                                                   |                  |                                                        |      |
| Make Payment   Transaction History   Messages | Cardholder's Name*:<br>Card Type*:<br>Credit Card Number*:<br>CVV2 Code*: | MASTERCARD \$    | Enter Credit or Debit card information here.           |      |
|                                               | Expiration Date*:                                                         | MONTH \$ YEAR \$ |                                                        |      |
|                                               | Address Information                                                       |                  |                                                        |      |
|                                               | Address 1*:                                                               |                  | Be sure to enter the<br><i>billing address</i> for the |      |
|                                               | City*:                                                                    |                  | Credit or Debit card.                                  |      |
|                                               | For U.S. Address<br>State:                                                | Select One 💠     |                                                        |      |
|                                               | Zip:                                                                      |                  |                                                        |      |
|                                               | Region / Province:                                                        |                  |                                                        |      |

|                      |                                                                                      |                                                                             | 🔒 quikpayasp.c                | om                                        |                                                                                          |  |
|----------------------|--------------------------------------------------------------------------------------|-----------------------------------------------------------------------------|-------------------------------|-------------------------------------------|------------------------------------------------------------------------------------------|--|
|                      |                                                                                      |                                                                             |                               |                                           | 🕒 Нарру Еггог                                                                            |  |
|                      | Message Board<br>Payment Profiles<br>Make Payment<br>Transaction History<br>Messages | For International Address<br>Region / Province:<br>Postal Code:<br>Country: | UNITED STATES                 | \$                                        | International billing<br>addresses can be entered<br>here.                               |  |
|                      |                                                                                      | Contact Information                                                         | _                             | _                                         |                                                                                          |  |
|                      |                                                                                      | Daytime Phone*:                                                             | (555) 555-1212                |                                           | The Daytime and Evening                                                                  |  |
|                      |                                                                                      | Evening Phone*:                                                             |                               |                                           | number.                                                                                  |  |
|                      |                                                                                      | Email Address*:                                                             |                               |                                           |                                                                                          |  |
|                      |                                                                                      | Enter a profile name and click the checkbox                                 | k to save your account inform | ation for future payments                 | 5.                                                                                       |  |
|                      |                                                                                      | Profile Information i                                                       |                               |                                           |                                                                                          |  |
|                      |                                                                                      | Profile Name:                                                               |                               | Save Payment Pr                           | ofile                                                                                    |  |
| Onco<br>give<br>prov | e you've selected<br>n a confirmation<br>vided billing infor                         | l Continue you'll be<br>page to verify the<br>mation.                       | Continue                      | Your paym<br>securely for<br>selecting \$ | ent information can be saved<br>or expedient future payments by<br>Save Payment Profile. |  |

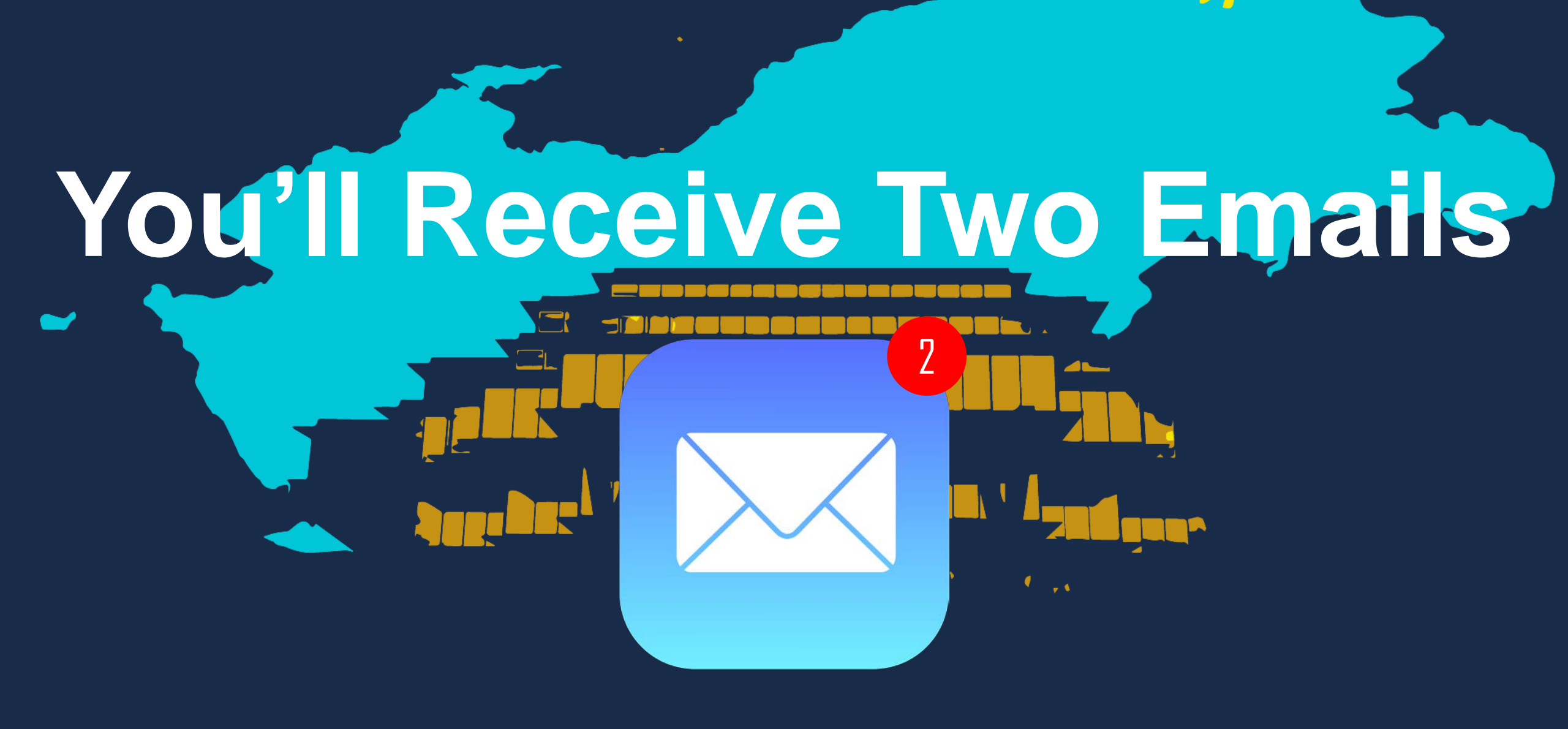

# You'll Receive Two Emails

**Confirmation for the** student's account amount. **Confirmation for the** 2.75% Service Fee.

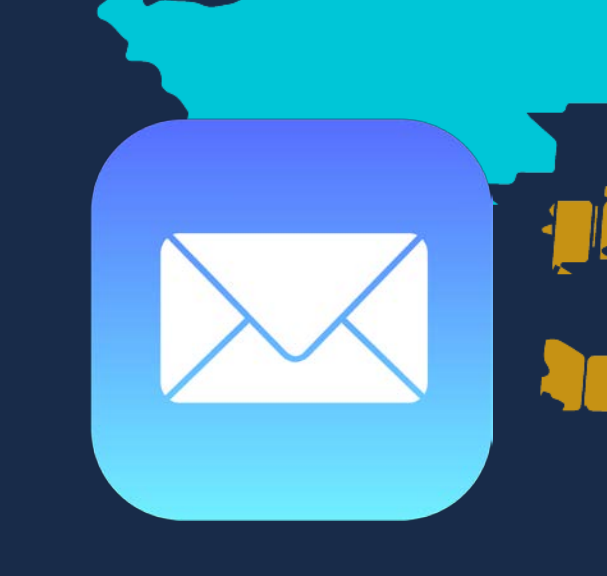

### Nelnet 5001604826

A credit card payment in the amount of \$1,800.00 was approved on 6/18/2020 at 10:32 AM.

The conformation number is 5001604826.

Regards, QuikPAY

### Nelnet 5001604828

A credit card payment in the amount of \$49.50 was approved on 6/18/2020 at 10:32 AM.

The conformation number is 5001604828.

Regards, QuikPAY

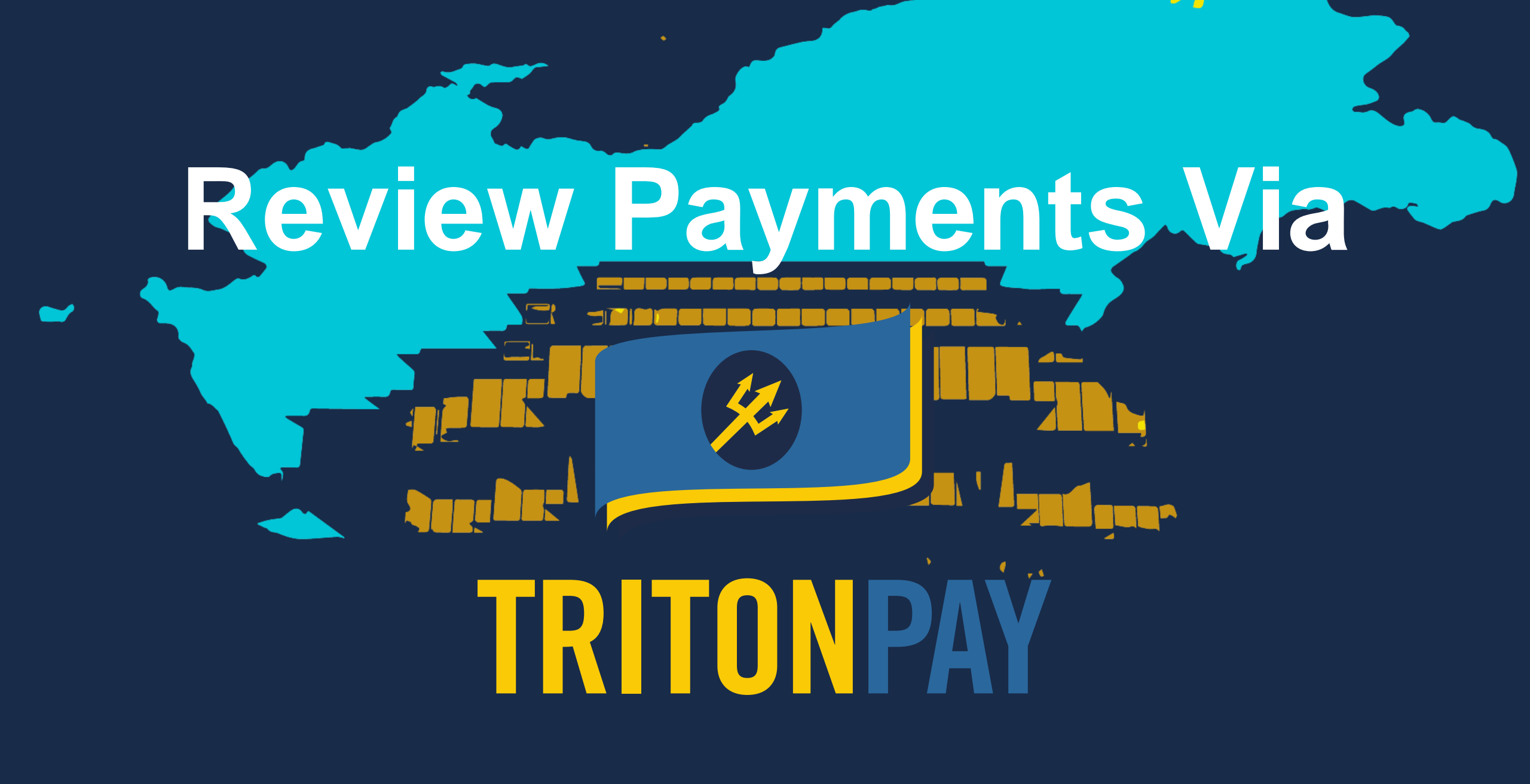

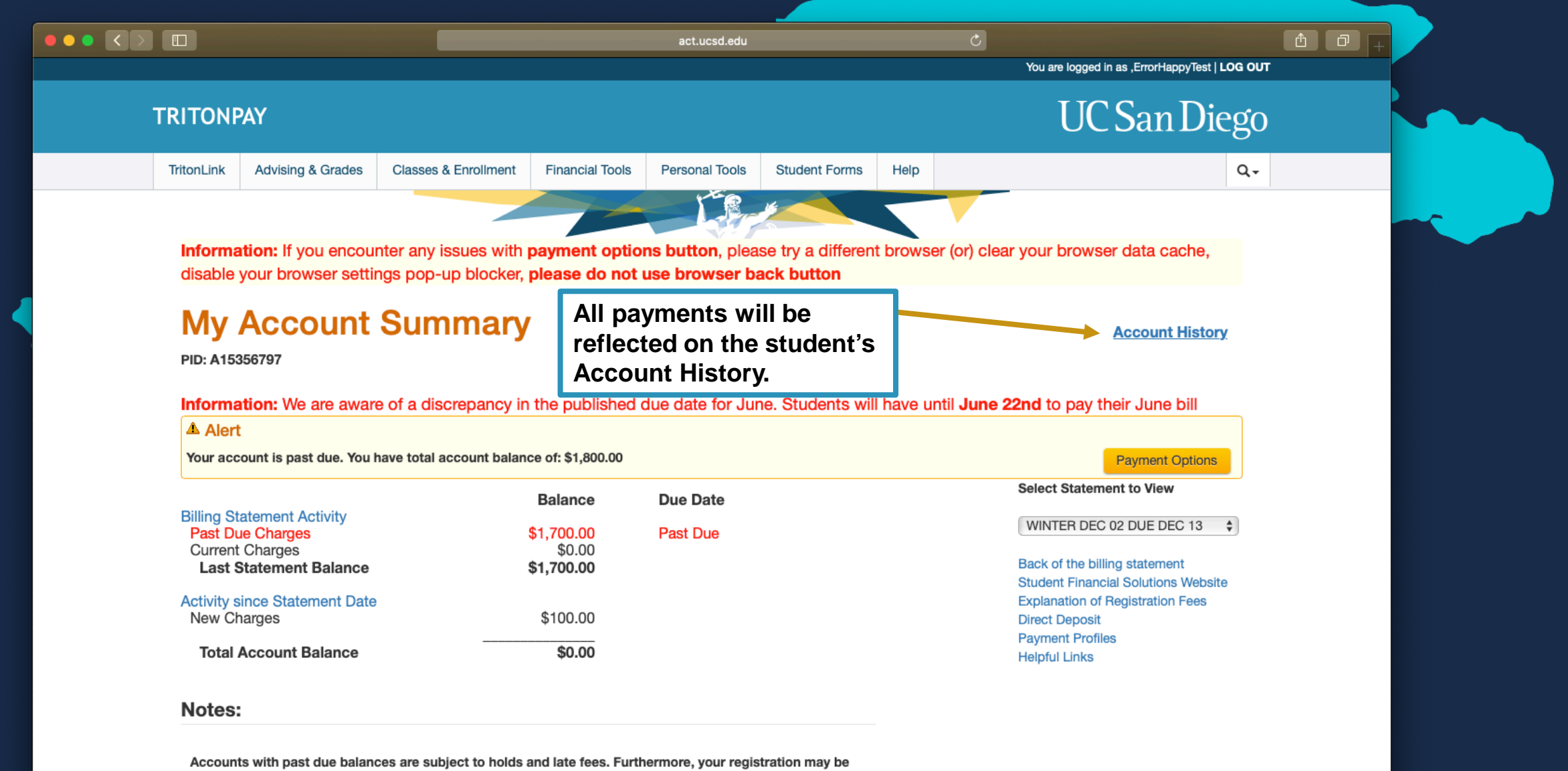

cancelled and your classes and waitlists dropped.

UC San Diego STUDENT FINANCIAL SOLUTIONS

## Further Questions?

Students visit the Student Services & Support Portal

Parents email sfs@ucsd.edu